# Integración de AD para la GUI de ISE y el inicio de sesión de CLI

## Contenido

Introducción **Prerequisites Componentes Utilizados** Configurar Incorporación de ISE a AD Seleccionar grupos de directorios Habilitar acceso administrativo para AD Configuración del grupo de administradores para la asignación de grupos de AD Establecer permisos RBAC para el grupo de administradores Acceso a la GUI de ISE con credenciales de AD Acceso a ISE CLI con credenciales de AD **CLI DE ISE** Verificación Troubleshoot Unir problemas Problemas de conexión

## Introducción

Este documento describe la configuración de Microsoft AD como almacén de identidad externo para el acceso administrativo a la GUI y CLI de administración de Cisco ISE.

# Prerequisites

Cisco recomienda conocer estos temas:

- Configuración de Cisco ISE versión 3.0
- AD de Microsoft

## **Componentes Utilizados**

La información que contiene este documento se basa en las siguientes versiones de software y hardware.

- Cisco ISE versión 3.0
- Windows Server 2016

Este documento describe la configuración de Microsoft Active Directory (AD) como almacén de identidades externo para el acceso administrativo a Cisco Identity Services Engine (ISE) GUI y CLI de gestión.

La información que contiene este documento se creó a partir de los dispositivos en un ambiente de laboratorio específico. Todos los dispositivos que se utilizan en este documento se pusieron en funcionamiento con una configuración verificada (predeterminada). Si tiene una red en vivo, asegúrese de entender el posible impacto de cualquier comando.

# Configurar

Utilice esta sección para configurar el uso de Microsoft AD como almacén de identidad externo para el acceso administrativo a la GUI de administración de Cisco ISE.

Estos puertos se utilizan entre el nodo ISE y AD para esta comunicación:

| Service             | Port | Protocol       | Notes                                                    |
|---------------------|------|----------------|----------------------------------------------------------|
| DNS                 | 53   | UDP and<br>TCP |                                                          |
| LDAP                | 389  | UDP and<br>TCP |                                                          |
| Kerberos            | 88   | UDP and TCP    |                                                          |
| Kerberos            | 464  | UDP and<br>TCP | Used by kadmin for<br>setting and changing a<br>password |
| LDAP Global Catalog | 3268 | TCP            | If the id_provider =<br>ad option is being used          |
| NTP                 | 123  | UDP            | Optional                                                 |

Nota: asegúrese de que la cuenta de AD tenga todos los privilegios necesarios.

#### Active Directory Account Permissions Required for Performing Various Operations

|                                                                                                    | ×                                                                                                    |                                                                                                    |
|----------------------------------------------------------------------------------------------------|----------------------------------------------------------------------------------------------------|----------------------------------------------------------------------------------------------------|
| Join Operations                                                                                                    | Leave Operations                                                                                                    | Cisco ISE Machine Accounts                                                                                                    |
| For the account that is used to perform the join operation, the following permissions are required:                                                                                                    | For the account that is used to<br>perform the leave operation, the<br>following permissions are required:                                                                                                    | For the newly created Cisco ISE machine account that is<br>used to communicate to the Active Directory connection,<br>the following permissions are required:                                                                                                    |
| <ul> <li>Search Active Directory (to see if<br/>a Cisco ISE machine account<br/>already exists)</li> <li>Create Cisco ISE machine<br/>account to domain (if the<br/>machine account does not<br/>already exist)</li> <li>Set attributes on the new<br/>machine account (for example,<br/>Cisco ISE machine account<br/>password, SPN, dnsHostname)</li> <li>It is not mandatory to be a domain<br/>administrator to perform a join operation.</li> </ul> | <ul> <li>Search Active Directory<br/>(to see if a Cisco ISE<br/>machine account already<br/>exists)</li> <li>Remove Cisco ISE<br/>machine account from<br/>domain</li> <li>If you perform a force leave (leave<br/>without the password), it will not<br/>remove the machine account from the<br/>domain.</li> </ul> | <ul> <li>Ability to change own password</li> <li>Read the user/machine objects<br/>corresponding to users/machines being<br/>authenticated</li> <li>Query some parts of the Active Directory to<br/>learn about required information (for<br/>example, trusted domains, alternative UPN<br/>suffixes and so on.)</li> <li>Ability to read tokenGroups attribute</li> <li>You can precreate the machine account in Active<br/>Directory, and if the SAM name matches the Cisco ISE<br/>appliance hostname, it should be located during the join<br/>operation and re-used.</li> <li>If multiple join operations are performed, multiple<br/>machine accounts are maintained inside Cisco ISE, one<br/>for each join</li> </ul> |

## Incorporación de ISE a AD

- 1. Desplácese hasta Administration > Identity Management > External Identity Sources > Active Directory .
- 2. Introduzca el nuevo nombre del punto de unión y el dominio de AD.
- 3. Escriba las credenciales de la cuenta de AD que puede agregar y realizar cambios en los objetos del equipo y haga clic en **Aceptar**.

| Cisco ISE                                                                               | Administration • Iden                                  | tity Management                |                          | Evaluation Mode 8 |
|-----------------------------------------------------------------------------------------|--------------------------------------------------------|--------------------------------|--------------------------|-------------------|
| ntities Groups Extern                                                                   | al Identity Sources Identity So                        | ource Sequences                | Settinos                 | ×                 |
| xternal Identity Sources                                                                | Join Domain<br>Please specify the credentials required | I to Join ISE node(s) to the A | Active Directory Domain. | vanced Se         |
| <ul> <li>Certificate Authenticati</li> <li>Active Directory</li> <li>Isha.AD</li> </ul> | AD User Name      Ad     Password                      | iministrator                   |                          |                   |
| <ul> <li>LDAP</li> <li>ODBC</li> <li>RADIUS Token</li> <li>RSA SecurID</li> </ul>       | Specify Organizational Unit                            |                                | Cancel                   | ontroller         |
| PI SAMI Id Providers                                                                    |                                                        |                                |                          |                   |

# Join Operation Status

Status Summary: Successful

| ISE Node            | ^ | Node Status |       |
|---------------------|---|-------------|-------|
| ise30-1.lsha.global |   | Completed.  |       |
|                     |   |             |       |
|                     |   |             |       |
|                     |   |             |       |
|                     |   |             |       |
|                     |   |             | Close |
|                     |   |             |       |

### Seleccionar grupos de directorios

- 1. Desplácese hasta Administration > Identity Management > External Identity Sources > Active Directory > Groups > Add > Select groups form Directory .
- 2. Importe al menos un grupo de AD al que pertenezca el administrador.

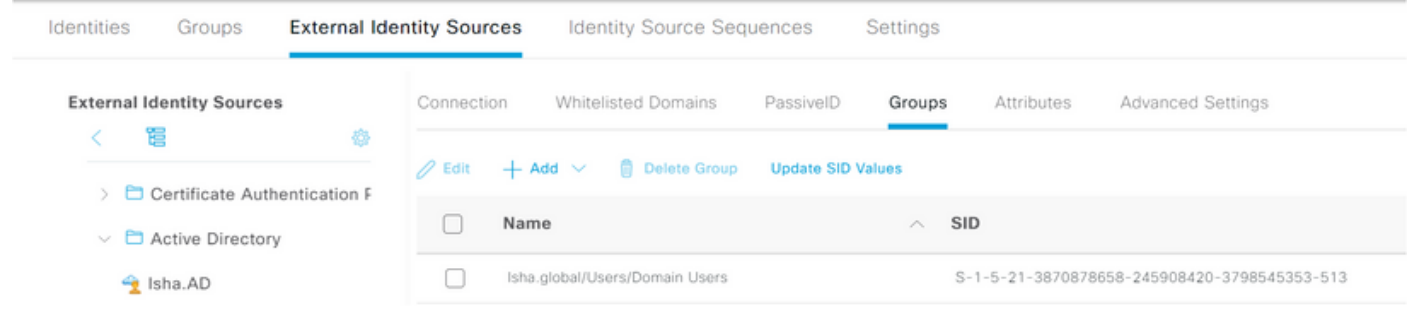

## Habilitar acceso administrativo para AD

Complete estos pasos para habilitar la autenticación basada en contraseña para AD:

- 1. Desplácese hasta Administration > System > Admin Access > Authentication .
- 2. Desde Authentication Method, seleccione la ficha Password Based Opción.
- 3. Elija AD en el Identity Source lista desplegable.
- 4. Haga clic en Save Changes .

 $\times$ 

| Deployment     | Licensing | Certificates    | Logging        | Maintenance     | Upgrade       | Health (   | Checks    |
|----------------|-----------|-----------------|----------------|-----------------|---------------|------------|-----------|
| Authentication |           | Authenticatio   | n Method       | Password Policy | Account Disat | ole Policy | Lock/Susp |
| Authorization  | >         | Authentica      | tion Type      |                 |               |            |           |
| Administrators | >         |                 |                |                 |               |            |           |
| Settings       | >         | Password        | Based          |                 |               |            |           |
|                |           | * Identity Sour | rce            |                 |               |            |           |
|                |           | AD:Isha.AD      |                | ~               |               |            |           |
|                |           | O Client Cer    | tificate Based |                 |               |            |           |

### Configuración del grupo de administradores para la asignación de grupos de AD

Definición de un ISE de Cisco Admin Group y asígnelo a un grupo de AD. Esto permite la autorización para determinar el Role Based Access Control (RBAC) permisos para el administrador según la pertenencia a grupos en AD.

- 1. Desplácese hasta Administration > System > Admin Access > Administrators > Admin Groups .
- 2. Haga clic en Add en el encabezado de la tabla para ver el nuevo Admin Group panel de configuración.
- 3. Introduzca el nombre del nuevo grupo de administradores.
- 4. En el Type, compruebe el External casilla de verificación.
- 5. Desde External Groups, seleccione el grupo de AD al que desea que se asigne este grupo de administradores, como se define en la Select Directory Groups sección.
- 6. Haga clic en Save Changes .

| Deployment                    | Licensing | Certificates              | Logging                     | Maintenance      | Upgrade | Health Checks | Backup & Restore | Admin Access |
|-------------------------------|-----------|---------------------------|-----------------------------|------------------|---------|---------------|------------------|--------------|
| Authentication                |           | Admin Groups >            | New Admin Grou              | up               |         |               |                  |              |
| Authorization                 | >         | Admin Grou                | ıp                          |                  |         |               |                  |              |
| Administrators<br>Admin Users | ~         | * Name                    | ISE_Admi                    | n                |         |               |                  |              |
| Admin Groups                  |           | Description               |                             |                  |         |               | ħ                |              |
| Settings                      | >         | Type<br>External Identity | Source                      | I                |         |               |                  |              |
|                               |           | Name : Isha.AD            | l Groups<br>ha.global/Users | :/Domain User: 🗸 | +       |               |                  |              |

### Establecer permisos RBAC para el grupo de administradores

Complete estos pasos para asignar permisos RBAC a los grupos de administradores creados en la sección anterior:

- 1. Desplácese hasta Administration > System > Admin Access > Authorization > Policy .
- 2. Desde Actions lista desplegable de la derecha, seleccione Insert New Policy para agregar una nueva directiva.
- 3. Cree una nueva regla denominada AD\_Administrator, asígnelo al grupo de administradores definido en el Enable Administrative Access para la sección AD y asígnele permisos. Nota: En este ejemplo, se asigna el grupo de administradores llamado Super Admin, que es equivalente a la cuenta de administración estándar.
- 4. Haga clic en save Changes . La confirmación de los cambios guardados se muestra en la esquina inferior derecha de la GUI.

| Deployment     | Licensing | Certificates | Logging               | Maintenance | e Upgrade            | Health Checks | 5    | Backup & Restore           | Admir | n Access | s Se      |
|----------------|-----------|--------------|-----------------------|-------------|----------------------|---------------|------|----------------------------|-------|----------|-----------|
| Authentication |           | <b>~</b> ~   | ERS Trustsec Policy   | If          | ERS Trustsec         | +             | then | Super Admin Data Access    | +     | Actio    | ns ~      |
| Authorization  | ~         | <b>~</b>     | Helpdesk Admin Policy | y If        | Helpdesk Admin       | +             | then | Helpdesk Admin Menu Acce   | ss +  | Actio    | ns ~      |
| Permissions    | ~         | <b>~</b> ~   | Identity Admin Policy | If          | Identity Admin       | +             | then | Identity Admin Menu Access | +     | Actio    | ns $\sim$ |
| Menu Access    |           | <b>~</b>     | MnT Admin Policy      | lf          | MnT Admin            | +             | then | MnT Admin Menu Access      | +     | Actio    | ns ~      |
| Data Access    |           | <b>~</b>     | AD_Administrator      | If          | ISE_Admin            | +             | then | Helpdesk Admin Menu Acce   | ×     | Actio    | ns ~      |
| RBAC Policy    |           | <b>~</b>     | Network Device Policy | lf If       | Network Device Admin | +             | then | Super Admin Menu A         | ccess | $\sim$   | +         |
|                |           | <b>~</b>     | Policy Admin Policy   | lf          | Policy Admin         | +             | then |                            |       |          |           |
| Administrators | >         | <b>~</b> ~   | RBAC Admin Policy     | If          | RBAC Admin           | +             | then | Super Admin Data Ad        | cess  | ~        | ٥         |

### Acceso a la GUI de ISE con credenciales de AD

Complete estos pasos para acceder a la GUI de ISE con credenciales de AD:

- 1. Cierre la sesión de la GUI administrativa.
- 2. Elija AD en el Identity Source lista desplegable.
- 3. Introduzca el nombre de usuario y la contraseña de la base de datos de AD e inicie sesión.

**Nota**: ISE usa de forma predeterminada el almacén de usuarios interno en caso de que AD no esté disponible o de que las credenciales de cuenta utilizadas no existan en AD. Esto facilita el inicio de sesión rápido si utiliza el almacén interno mientras AD está configurado para el acceso administrativo.

|    | cisco                      |          | T |
|----|----------------------------|----------|---|
|    | Identity Service           | s Engine |   |
| 11 | Username<br>ad_admin       |          |   |
|    | Password                   |          |   |
|    | Identity Source<br>Isha.AD | ^        | - |
|    | Internal                   |          |   |

 $\times$ 

οк

# Server Information

| Username:          | ad_admin                           |
|--------------------|------------------------------------|
| Host:              | ise30-1                            |
| Personas:          | Administration, Monitoring, Policy |
|                    | Service (SESSION, PROFILER)        |
| Role:              | STANDALONE                         |
| System Time:       | May 08 2021 10:13:22 PM            |
|                    | Asia/Kolkata                       |
| FIPS Mode:         | Disabled                           |
| Version:           | 3.0.0.458                          |
| Patch Information: | none                               |
|                    |                                    |

Acceso a ISE CLI con credenciales de AD

La autenticación con un origen de identidad externo es más segura que con la base de datos interna. RBAC para CLI Administrators admite un almacén de identidades externo.

**Nota**: ISE versión 2.6 y posteriores admiten la autenticación de los administradores de CLI por parte de fuentes de identidad externas, como AD.

Gestione un único origen de contraseñas sin necesidad de gestionar varias políticas de contraseñas ni de administrar usuarios internos en ISE, lo que se traduce en menos tiempo y esfuerzo.

#### Prerequisites

Debe haber definido el usuario administrador y haberlo agregado a un grupo de administradores. El administrador debe ser un **Super Admin**.

#### Define the User's Attributes in the AD User Directory

En el servidor de Windows que se ejecuta Active Directory, modifique los atributos de cada usuario que planee configurar como administrador de CLI.

- 1. Abra el Server Manager Window y desplácese hasta Server Manager > Roles > Active Directory Domain Services > Active Directory Users and Computers > [ ad.adserver ]
- 2. Habilitar Advanced Features en el menú Ver para poder editar los atributos de un usuario.

| File Action View                                                                                                    | v Help                                                                                                    | - B )                                                                                                    |
|----------------------------------------------------------------------------------------------------|----------------------------------------------------------------------------------------------------|----------------------------------------------------------------------------------------------------|
| 🗢 🔿 🙍                                                                                                    | Add/Remove Columns                                                                                                    |                                                                                                    |
| Active Direc<br>Active Direc<br>Saved Q<br>Saved Q<br>Built<br>Cor<br>Built<br>Cor<br>Cor<br>Cor<br>Cor<br>Cor<br>Scr<br>Scr<br>Scr<br>Soft<br>Nan<br>Prog<br>System<br>Users<br>NTDS Qui<br>TPM Devi | Large Icons<br>Small Icons<br>List<br>Detail<br>Users, Contacts, Groups, and Computers as containers<br>Advanced Features<br>Filter Options<br>Customize<br>Customize<br>Customize<br>Domain Ad<br>Domain Ad<br>Domain Co<br>Security Group<br>Designated<br>All domain<br>Domain Co<br>Security Group<br>Designated<br>All domain<br>All domain<br>All domain<br>All domain<br>All domain<br>All domain<br>Members on<br>Enterprise A<br>Security Group<br>Enterprise R<br>Security Group<br>Enterprise R<br>Security Group<br>Members on<br>Members on<br>Me | ount for ad<br>this group c<br>f this group t<br>sunt manage<br>this group c<br>instrators Gro<br>who are per<br>administrato<br>tions and ser<br>controllers i<br>guests<br>users<br>administrato<br>f this group<br>f this group<br>administrato |

- 3. Desplácese hasta el grupo de AD que contiene el usuario administrador y busque ese usuario.
- 4. Haga doble clic en el usuario para abrir el Properties y seleccione la Attribute Editor .
- 5. Haga clic en cualquier atributo e introduzca gid para localizar el atributo gidNumber. Si no encuentra el gidNumber haga clic en el Filter y desmarque. Mostrar sólo los atributos que tienen valores.
- 6. Haga doble clic en el nombre del atributo para editar cada atributo. Para cada usuario: Asignar uidNumber mayor que 60000 y asegúrese de que el número es único.Asignar gidNumber como 110 o 111.GidNumber 110 indica un usuario administrador, mientras que 111 indica un usuario de solo lectura.No cambie el uidNumber después de la asignación.Si

modifica el gidNumber, espere al menos cinco minutos antes de establecer una conexión SSH.

| Published Certificates | Member Of                        | Password Replica | ation Dial-in Object |
|------------------------|----------------------------------|------------------|----------------------|
| Security Env           | vironment                        | Sessions         | Remote control       |
| General Address        | Account                          | Profile Telepl   | nones Organization   |
| Remote Desktop Ser     | vices Profile                    | COM+             | Attribute Editor     |
| Attributes:            |                                  |                  |                      |
| Attribute              | Value                            |                  | ^                    |
| garbageCollPeriod      | <not set=""></not>               |                  |                      |
| gecos                  | <not set=""></not>               |                  |                      |
| generationQualifier    | <not set=""></not>               |                  |                      |
| gid Number             | 110                              |                  |                      |
| givenName              | ad_admin                         |                  |                      |
| groupMembershipSA      | <pre>// <not set=""></not></pre> |                  |                      |
| groupPriority          | <not set=""></not>               |                  |                      |
| groupsTolgnore         | <not set=""></not>               |                  |                      |
| homeDirectory          | <not set=""></not>               |                  |                      |
| homeDrive              | <not set=""></not>               |                  |                      |
| homePhone              | <not set=""></not>               |                  |                      |
| homePostalAddress      | <not set=""></not>               |                  |                      |
| houseIdentifier        | <not set=""></not>               |                  |                      |
| into                   | <not set=""></not>               |                  | × *                  |
|                        |                                  |                  | -                    |
| Edit                   |                                  |                  | Filter               |
|                        |                                  |                  |                      |
|                        |                                  |                  |                      |
|                        |                                  |                  |                      |
|                        |                                  |                  |                      |

| Security       Environment       Sessions       Remote control         General       Address       Account       Profile       Telephones       Organization         Remote       Desktop       Services       Profile       COM+       Attribute       Editor         Attributes:       Attribute       Value       Value                                                                                                    | Published Certificates | Member Of          | Passwor  | d Replicat | tion [ | Dial-in  | Object   |
|----------------------------------------------------------------------------------------------------|------------------------|--------------------|----------|------------|--------|----------|----------|
| General       Address       Account       Profile       Telephones       Organization         Remote Desktop Services Profile       COM+       Attribute Editor         Attributes:       Attribute       Value       Image: Comparization         Attribute       Value       Value       Image: Comparization         uid       (not set>)       Image: Comparization       Image: Comparization         uid       (not set>)       Image: Comparization       Image: Comparization         uid       (not set>)       Image: Comparization       Image: Comparization         unixHomeDirectory       (not set>)       Image: Comparization       Image: Comparization         unixUserPassword       (not set>)       Image: Comparization       Image: Comparization         userAccountControl       0x200 = (NORMAL_ACCOUNT)       Image: Comparization       Image: Comparization         userCertificate       (not set>)       Image: Comparization       Image: Comparization       Image: Comparization         userParameters       (not set>)       Image: Comparization       Image: Comparization       Image: Comparization         userPrincipalName       ad_admin@lsha.global       Image: Comparization       Image: Comparization       Image: Comparization         userSharedFolder       (not set>)                                                                                                    | Security E             | nvironment         | Sess     | sions      | Re     | mote co  | ontrol   |
| Remote Desktop Services Profile       COM+       Attribute Editor         Attributes:       Attribute       Value       Image: Comparison of the set of the set of | General Address        | Account            | Profile  | Teleph     | ones   | Orga     | nization |
| Attribute       Value         uid <not set="">         uidNumber       60001         unicodePwd       <not set="">         unixHomeDirectory       <not set="">         unixUserPassword       <not set="">         unixUserPassword       <not set="">         userAccountControl       0x200 = (NORMAL_ACCOUNT)         userCert       <not set="">         userParameters       <not set="">         userPassword       <not set="">         userParameters       <not set="">         userPhassword       <not set="">         userParameters       <not set="">         userPrincipalName       ad_admin@lsha.global         userSharedFolder       <not set=""></not></not></not></not></not></not></not></not></not></not></not></not>                                                                                                    | Remote Desktop S       | ervices Profile    | C        | OM+        | Att    | ribute E | Editor   |
| Attribute       Value       ^         uid <not set=""> </not>                                                                                                    | Attributes:            |                    |          |            |        |          |          |
| uid <not set="">         uidNumber       60001         unicodePwd       <not set="">         unixHomeDirectory       <not set="">         unixUserPassword       <not set="">         url       <not set="">         userAccountControl       0x200 = (NORMAL_ACCOUNT)         userCertificate       <not set="">         userParameters       <not set="">         userPassword       <not set="">         userPKCS12       <not set="">         userPhrncipalName       ad_admin@lsha.global         userSharedFolder       <not set=""></not></not></not></not></not></not></not></not></not></not>                                                                                                    | Attribute              | Value              |          |            |        |          | ^        |
| uidNumber       60001         unicodePwd <not set="">         unixHomeDirectory       <not set="">         unixUserPassword       <not set="">         unixUserPassword       <not set="">         unixUserPassword       <not set="">         unixUserPassword       <not set="">         userAccountControl       0x200 = (NORMAL_ACCOUNT)         userCert       <not set="">         userCertficate       <not set="">         userParameters       <not set="">         userPAssword       <not set="">         userPKCS12       <not set="">         userPhrincipalName       ad_admin@lsha.global         userSharedFolder       <not set=""></not></not></not></not></not></not></not></not></not></not></not></not>                                                                                                    | uid                    | <not set=""></not> |          |            |        |          |          |
| unicodePwd <not set="">         unixHomeDirectory       <not set="">         unixUserPassword       <not set="">         url       <not set="">         userAccountControl       0x200 = (NORMAL_ACCOUNT)         userCert       <not set="">         userCertficate       <not set="">         userParameters       <not set="">         userPAccound       <not set="">         userPassword       <not set="">         userParameters       <not set="">         userPKCS12       <not set="">         userSharedFolder       <not set=""></not></not></not></not></not></not></not></not></not></not></not></not>                                                                                                    | uidNumber              | 60001              |          |            |        |          |          |
| unixHomeDirectory <not set="">         unixUserPassword       <not set="">         url       <not set="">         userAccountControl       0x200 = (NORMAL_ACCOUNT)         userCert       <not set="">         userCertficate       <not set="">         userParameters       <not set="">         userPKCS12       <not set="">         userSharedFolder       <not set=""></not></not></not></not></not></not></not></not>                                                                                                    | unicodePwd             | <not set=""></not> |          |            |        |          |          |
| unixUserPassword <not set="">         url       <not set="">         userAccountControl       0x200 = (NORMAL_ACCOUNT)         userCert       <not set="">         userCertficate       <not set="">         userParameters       <not set="">         userPArameters       <not set="">         userPKCS12       <not set="">         userPhrncipalName       ad_admin@lsha.global         userSharedFolder       <not set=""></not></not></not></not></not></not></not></not>                                                                                                    | unixHomeDirectory      | <not set=""></not> |          |            |        |          |          |
| url <not set="">         userAccountControl       0x200 = (NORMAL_ACCOUNT)         userCert       <not set="">         userCertficate       <not set="">         userParameters       <not set="">         userPassword       <not set="">         userPKCS12       <not set="">         userSharedFolder       <not set=""></not></not></not></not></not></not></not>                                                                                                    | unixUserPassword       | <not set=""></not> |          |            |        |          |          |
| userAccountControl       0x200 = (NORMAL_ACCOUNT)         userCert <not set="">         userCertificate       <not set="">         userParameters       <not set="">         userPassword       <not set="">         userPKCS12       <not set="">         userSharedFolder       <not set=""></not></not></not></not></not></not>                                                                                                    | url                    | <not set=""></not> |          |            |        |          |          |
| userCert <not set="">         userCertificate       <not set="">         userParameters       <not set="">         userPassword       <not set="">         userPKCS12       <not set="">         userPhrincipalName       ad_admin@lsha.global         userSharedFolder       <not set=""></not></not></not></not></not></not>                                                                                                    | userAccountControl     | 0x200 = (          | NORMAL   | _ACCOU     | NT)    |          |          |
| userCertificate <not set="">         userParameters       <not set="">         userPassword       <not set="">         userPKCS12       <not set="">         userPrincipalName       ad_admin@lsha.global         userSharedFolder       <not set=""></not></not></not></not></not>                                                                                                    | userCert               | <not set=""></not> |          |            |        |          |          |
| userParameters <not set=""><br/>userPassword <not set=""><br/>userPKCS12 <not set=""><br/>userPrincipalName ad_admin@lsha.global<br/>userSharedFolder <not set=""></not></not></not></not>                                                                                                    | userCertificate        | <not set=""></not> |          |            |        |          |          |
| userPassword <not set=""><br/>userPKCS12 <not set=""><br/>userPrincipalName ad_admin@lsha.global<br/>userSharedFolder <not set=""></not></not></not>                                                                                                    | userParameters         | <not set=""></not> |          |            |        |          |          |
| userPKCS12 <not set=""><br/>userPrincipalName ad_admin@lsha.global<br/>userSharedFolder <not set=""></not></not>                                                                                                    | userPassword           | <not set=""></not> |          |            |        |          |          |
| userPrincipalName ad_admin@lsha.global<br>userSharedFolder <not set=""></not>                                                                                                    | userPKCS12             | <not set=""></not> |          |            |        |          |          |
| userSharedFolder <not set=""></not>                                                                                                    | userPrincipalName      | ad_admin           | @lsha.gk | obal       |        |          |          |
|                                                                                                    | userSharedFolder       | <not set=""></not> |          |            |        |          | ~        |
|                                                                                                    | Edit                   |                    |          |            |        | Filter   | _        |
| Edit                                                                                                    |                        |                    |          |            |        |          |          |
| Edit                                                                                                    |                        |                    |          |            |        |          |          |
| Edit                                                                                                    |                        |                    |          |            |        |          |          |

Unirse al usuario CLI de administración en el dominio AD

Conéctese a la CLI de Cisco ISE, ejecute el identity-store y asigne el usuario administrador al almacén de ID.

Por ejemplo, para asignar el usuario administrador de CLI al Active Directory definido en ISE como isha.global, ejecute este comando:

#### identity-store active-directory domain-name

Una vez completada la unión, conéctese a la CLI de Cisco ISE e inicie sesión como el usuario de la CLI de administración para verificar la configuración.

Si el dominio que utiliza en este comando se unió previamente al nodo ISE, vuelva a unirse al dominio en la consola de administradores.

- 1. En la GUI de Cisco ISE, haga clic en el botón Menu y desplácese hasta Administration > Identity Management > External Identity Sources .
- 2. En el panel izquierdo, seleccione Active Directory y elija el nombre de AD.
- 3. En el panel de la derecha, es posible que el estado de la conexión de AD sea **Operational**. Hay errores si prueba la conexión con el usuario de prueba con MS-RPC o Kerberos.
- 4. Compruebe que aún puede iniciar sesión en la CLI de Cisco ISE como usuario de la CLI de administración.

## CLI DE ISE

- 1. Inicie sesión en la CLI de ISE: ise30-1/admin# configure terminal Enter configuration commands, one per line. End with CNTL/Z. ise30-1/admin(config)#
- 2. Unir el nodo al dominio: ise30-1/admin(config)# identity-store active-directory domain-name isha.global user Administrator

Si el dominio isha.global ya se ha unido a través de la interfaz de usuario, entonces debe

volver a unirse al dominio isha.global de la interfaz de usuario después de esta configuración.

Hasta que se produzca la reincorporación, las autenticaciones isha.global falla.

Do you want to proceed? Y/N :S Password for Administrator:

Se ha unido al dominio isha.global correctamenteNotas:

- Si el dominio ya está unido a través de la GUI, vuelva a unirse al nodo desde la GUI; de lo

contrario, las autenticaciones contra AD seguirán fallando.

- Todos los nodos se deben unir de forma individual mediante

CLI. Verificación Actualmente, no hay un procedimiento de verificación disponible para

esta configuración. **TroubleshootUnir problemas**Los problemas durante la operación

de unión y los registros relacionados con esto se pueden ver en "/var/log/messages

file".Comando: show logging system messages Escenario de trabajo 2021-07-19T21:15:01.457723+05:30 ise30-1 dbus[9675]: [system] Activating via systemd: service name='org.freedesktop.realmd' unit='realmd.service' 2021-07-19T21:15:01.462981+05:30 ise30-1 systemd: Starting Realm and Domain Configuration... 2021-07-19T21:15:01.500846+05:30 ise30-1 dbus[9675]: [system] Successfully activated service 'org.freedesktop.realmd' 2021-07-19T21:15:01.501045+05:30 ise30-1 systemd: Started Realm and Domain Configuration. 2021-07-19T21:15:01.541478+05:30 ise30-1 realmd: \* Resolving: \_ldap. tcp.isha.global 2021-07-19T21:15:01.544480+05:30 ise30-1 realmd: \* Performing LDAP DSE lookup on: 10.127.197.115 2021-07-19T21:15:01.546254+05:30 ise30-1 realmd: \* Performing LDAP DSE lookup on: 10.127.197.236 2021-07-19T21:15:01.546777+05:30 ise30-1 realmd: \* Successfully discovered: Isha.global 2021-07-19T21:15:09.282364+05:30 ise30-1 realmd: \* Required files: /usr/sbin/oddjobd, /usr/libexec/oddjob/mkhomedir, /usr/sbin/sssd, /usr/bin/ 2021-07-19T21:15:09.282708+05:30 ise30-1 realmd: \* LANG=C LOGNAME=root /usr/bin/net -s /var/cache/realmd/realmdsmb-conf.MU0M60 -U Administrator ads join Isha.global 2021-07-19T21:15:12.701071+05:30 ise30-1 realmd: Enter Administrator's password:DNS update failed: NT\_STATUS\_INVALID\_PARAMETER 2021-07-19T21:15:12.705753+05:30 ise30-1 realmd: 2021-07-19T21:15:12.706142+05:30 ise30-1 realmd: Use short domain name -- ISHA 2021-07-19T21:15:12.706580+05:30 ise30-1 realmd: Joined 'ISE30-1' to dns domain 'Isha.global' 2021-07-19T21:15:12.708781+05:30 ise30-1 realmd: \* LANG=C LOGNAME=root /usr/bin/net -s /var/cache/realmd/realmdsmb-conf.MU0M60 -U Administrator ads keytab create 2021-07-19T21:15:13.786749+05:30 ise30-1 realmd: Enter Administrator's password: 2021-07-19T21:15:13.859916+05:30 ise30-1 realmd: \* /usr/bin/systemctl enable sssd.service 2021-07-19T21:15:13.870511+05:30 ise30-1 systemd: Reloading. 2021-07-19T21:15:13.870724+05:30 ise30-1 realmd: Created symlink from /etc/systemd/system/multiuser.target.wants/sssd.service to /usr/lib/systemd/system/sssd.service. 2021-07-19T21:15:13.943407+05:30 ise30-1 realmd: \* /usr/bin/systemctl restart sssd.service 2021-07-19T21:15:13.956987+05:30 ise30-1 systemd: Starting System Security Services Daemon... 2021-07-19T21:15:14.240764+05:30 ise30-1 sssd: Starting up 2021-07-19T21:15:14.458345+05:30 ise30-1 sssd[be[Isha.global]]: Starting up 2021-07-19T21:15:15.180211+05:30 ise30-1 sssd[nss]: Starting up 2021-07-19T21:15:15.208949+05:30 ise30-1 sssd[pam]: Starting up 2021-07-19T21:15:15.316360+05:30 ise30-1 systemd: Started System Security Services Daemon. 2021-07-19T21:15:15.317846+05:30 ise30-1 realmd: \* /usr/bin/sh -c /usr/sbin/authconfig --update --enablesssd -enablesssdauth --enablemkhomedir --nostart && /usr/bin/systemctl enable oddjobd.service && /usr/bin/systemctl start oddjobd.service 2021-07-19T21:15:15.596220+05:30 ise30-1 systemd: Reloading. 2021-07-19T21:15:15.691786+05:30 ise30-1 systemd: Reloading.

2021-07-19T21:15:15.750889+05:30 ise30-1 realmd: \* Successfully enrolled machine in realm Escenario no

#### laborableError en la conexión debido a una contraseña incorrecta:2021-07-

19T21:12:45.487538+05:30 ise30-1 dbus[9675]: [system] Activating via systemd: service name='org.freedesktop.realmd' unit='realmd.service'

2021-07-19T21:12:45.496066+05:30 ise30-1 systemd: Starting Realm and Domain Configuration... 2021-07-19T21:12:45.531667+05:30 ise30-1 dbus[9675]: [system] Successfully activated service 'org.freedesktop.realmd' 2021-07-19T21:12:45.531950+05:30 ise30-1 systemd: Started Realm and Domain Configuration. 2021-07-19T21:12:45.567816+05:30 ise30-1 realmd: \* Resolving: \_ldap.\_tcp.isha.global 2021-07-19T21:12:45.571092+05:30 ise30-1 realmd: \* Performing LDAP DSE lookup on: 10.127.197.115 2021-07-19T21:12:45.572854+05:30 ise30-1 realmd: \* Performing LDAP DSE lookup on: 10.127.197.236 2021-07-19T21:12:45.573376+05:30 ise30-1 realmd: \* Successfully discovered: Isha.global 2021-07-19T21:12:52.273667+05:30 ise30-1 realmd: \* Required files: /usr/sbin/oddjobd, /usr/libexec/oddjob/mkhomedir, /usr/sbin/sssd, /usr/bin/net 2021-07-19T21:12:52.274730+05:30 ise30-1 realmd: \* LANG=C LOGNAME=root /usr/bin/net -s /var/cache/realmd/realmdsmb-conf.R0SM60 -U Administrator ads join Isha.global 2021-07-19T21:12:52.369726+05:30 ise30-1 realmd: Enter Administrator's password:

2021-07-19T21:12:52.370190+05:30 ise30-1 realmd: Failed to join domain: failed to lookup DC info for domain 'Isha.global' over rpc: The attempted logon is invalid. This is either due to a bad username or authentication information.

2021-07-19T21:12:52.372180+05:30 ise30-1 realmd: ! Joining the domain Isha.global failed Problemas de

#### conexiónLos problemas durante el inicio de sesión y los registros relacionados con esto se

pueden ver en /var/log/secure .Comando: show logging system secure Autenticación correcta: 2021-07-19T21:25:10.435849+05:30 ise30-1 sshd[119435]: pam\_tally2(sshd:auth): unknown option: no\_magic\_root 2021-07-19T21:25:10.438694+05:30 ise30-1 sshd[119435]: pam\_unix(sshd:auth): authentication failure; logname= uid=0 euid=0 tty=ssh ruser= rhost=10.227.243.67 user=ad\_admin 2021-07-19T21:25:11.365110+05:30 ise30-1 sshd[119435]: pam\_sss(sshd:auth): authentication failure; logname= uid=0 euid=0 tty=ssh ruser= rhost=10.227.243.67 user=ad\_admin 2021-07-19T21:25:11.365156+05:30 ise30-1 sshd[119435]: pam\_sss(sshd:auth): received for user ad\_admin: 12 (Authentication token is no longer valid; new one required) 2021-07-19T21:25:11.368231+05:30 ise30-1 sshd[119435]: pam\_tally2(sshd:account): unknown option: reset 2021-07-19T21:25:11.370223+05:30 ise30-1 sshd[119435]: pam\_succeed\_if(sshd:account): 'uid' resolves to '60001' 2021-07-19T21:25:11.370337+05:30 ise30-1 sshd[119435]: Accepted password for ad\_admin from 10.227.243.67 port 61613 ssh2 2021-07-19T21:25:11.371478+05:30 ise30-1 sshd[119435]: pam\_tally2(sshd:setcred): unknown option: no\_magic\_root 2021-07-19T21:25:11.781374+05:30 ise30-1 sshd[119435]: pam\_limits(sshd:session): reading settings from '/etc/security/limits.conf' 2021-07-19T21:25:11.781445+05:30 ise30-1 sshd[119435]: pam\_limits(sshd:session): reading settings from '/etc/security/limits.d/20-nproc.conf' 2021-07-19T21:25:11.781462+05:30 ise30-1 sshd[119435]: pam\_limits(sshd:session): process\_limit: processing soft nproc 4096 for DEFAULT 2021-07-19T21:25:11.781592+05:30 ise30-1 sshd[119435]: pam\_unix(sshd:session): session opened for user ad\_admin by (uid=0)

2021-07-19T21:25:11.784725+05:30 ise30-1 sshd[121474]: pam\_tally2(sshd:setcred): unknown option: no\_magic\_root

Error de autenticación debido a una contraseña incorrecta:2021-07-19T21:25:10.435849+05:30 ise30-1 sshd[119435]: pam\_tally2(sshd:auth): unknown option: no\_magic\_root 2021-07-19T21:25:10.438694+05:30 ise30-1 sshd[119435]: pam\_unix(sshd:auth): authentication failure; logname= uid=0 euid=0 tty=ssh ruser= rhost=10.227.243.67 user=ad\_admin 2021-07-19T21:25:11.365110+05:30 ise30-1 sshd[119435]: pam\_sss(sshd:auth): authentication failure; logname= uid=0 euid=0 tty=ssh ruser= rhost=10.227.243.67 user=ad\_admin 2021-07-19T21:25:11.365156+05:30 ise30-1 sshd[119435]: pam\_sss(sshd:auth): received for user ad\_admin: 12 (Authentication token is no longer valid; new one required) 2021-07-19T21:25:11.368231+05:30 ise30-1 sshd[119435]: pam\_tally2(sshd:account): unknown option: reset 2021-07-19T21:25:11.370223+05:30 ise30-1 sshd[119435]: pam\_succeed\_if(sshd:account): 'uid' resolves to '60001' 2021-07-19T21:25:11.370337+05:30 ise30-1 sshd[119435]: Accepted password for ad\_admin from 10.227.243.67 port 61613 ssh2 2021-07-19T21:25:11.371478+05:30 ise30-1 sshd[119435]: pam\_tally2(sshd:setcred): unknown option: no\_magic\_root 2021-07-19T21:25:11.781374+05:30 ise30-1 sshd[119435]: pam\_limits(sshd:session): reading settings from '/etc/security/limits.conf' 2021-07-19T21:25:11.781445+05:30 ise30-1 sshd[119435]: pam\_limits(sshd:session): reading settings from '/etc/security/limits.d/20-nproc.conf' 2021-07-19T21:25:11.781462+05:30 ise30-1 sshd[119435]: pam\_limits(sshd:session): process\_limit: processing soft nproc 4096 for DEFAULT 2021-07-19T21:25:11.781592+05:30 ise30-1 sshd[119435]: pam\_unix(sshd:session): session opened for user ad\_admin by (uid=0)2021-07-19T21:25:11.784725+05:30 ise30-1 sshd[121474]: pam\_tally2(sshd:setcred): unknown option: no\_magic\_root 2021-07-19T21:25:56.737559+05:30 ise30-1 sshd[119435]: pam\_unix(sshd:session): session closed for user ad\_admin 2021-07-19T21:25:56.738341+05:30 ise30-1 sshd[119435]: pam\_tally2(sshd:setcred): unknown option: no\_magic\_root 2021-07-19T21:26:21.375211+05:30 ise30-1 sshd[122957]: pam\_tally2(sshd:auth): unknown option: no\_magic\_root 2021-07-19T21:26:21.376387+05:30 ise30-1 sshd[122957]: pam\_unix(sshd:auth): authentication failure; logname= uid=0 euid=0 tty=ssh ruser= rhost=10.227.243.67 user=ad\_admin 2021-07-19T21:26:21.434442+05:30 ise30-1 sshd[122957]: pam\_sss(sshd:auth): authentication failure; logname= uid=0 euid=0 tty=ssh ruser= rhost=10.227.243.67 user=ad\_admin 2021-07-19T21:26:21.434461+05:30 ise30-1 sshd[122957]: pam\_sss(sshd:auth): received for user ad\_admin: 17 (Failure setting user credentials) 2021-07-19T21:26:21.434480+05:30 ise30-1 sshd[122957]: pam\_nologin(sshd:auth): unknown option: debug 2021-07-19T21:26:22.742663+05:30 ise30-1 sshd[122957]: Failed password for ad\_admin from 10.227.243.67 port 61675 ssh2Error de autenticación debido a un usuario no válido:2021-07-19T21:28:08.756228+05:30 ise30-1

sshd[125725]: Invalid user Masked(xxxx) from 10.227.243.67 port 61691 2021-07-19T21:28:08.757646+05:30 ise30-1 sshd[125725]: input\_userauth\_request: invalid user Masked(xxxx) [preauth] 2021-07-19T21:28:15.628387+05:30 ise30-1 sshd[125725]: pam\_tally2(sshd:auth): unknown option: no\_magic\_root 2021-07-19T21:28:15.628658+05:30 ise30-1 sshd[125725]: pam\_tally2(sshd:auth): pam\_get\_uid; no such user 2021-07-19T21:28:15.628899+05:30 ise30-1 sshd[125725]: pam\_unix(sshd:auth): check pass; user unknown 2021-07-19T21:28:15.629142+05:30 ise30-1 sshd[125725]: pam\_unix(sshd:auth): authentication failure; logname= uid=0 euid=0 tty=ssh ruser= rhost=10.227.243.67

2021-07-19T21:28:15.631975+05:30 ise30-1 sshd[125725]: pam\_sss(sshd:auth): authentication failure; logname= uid=0 euid=0 tty=ssh ruser= rhost=10.227.243.67 user=isha

2021-07-19T21:28:15.631987+05:30 ise30-1 sshd[125725]: pam\_sss(sshd:auth): received for user isha: 10 (User not known to the underlying authentication module)

2021-07-19T21:28:15.631993+05:30 ise30-1 sshd[125725]: pam\_nologin(sshd:auth): unknown option: debug 2021-07-19T21:28:17.256541+05:30 ise30-1 sshd[125725]: Failed password for invalid user Masked(xxxxx) from 10.227.243.67 port 61691 ssh2

#### Acerca de esta traducción

Cisco ha traducido este documento combinando la traducción automática y los recursos humanos a fin de ofrecer a nuestros usuarios en todo el mundo contenido en su propio idioma.

Tenga en cuenta que incluso la mejor traducción automática podría no ser tan precisa como la proporcionada por un traductor profesional.

Cisco Systems, Inc. no asume ninguna responsabilidad por la precisión de estas traducciones y recomienda remitirse siempre al documento original escrito en inglés (insertar vínculo URL).